## Hent billeder fra Internettet og gem dem på PC

Gå ind på google.dk og klik på Billeder øverst til venstre.

Skriv en billedkategori i søgefeltet og klik på den blå knap ved siden af, eller i listen på et af de foreslåede ord.

Nu dukker der et billedgalleri frem, som du kan rulle ned igennem. Du kan se billedstørrelsen på de enkelte billeder ved at lade musen hvile på et billede. Størrelsen måles i pixel.

Klik på det billede du vil gemme og klik derefter på knappen "Se billedet" ude til højre.

Nu vises billedet i et nyt vindue.

Klik med højre musetast på billedet og vælg "Gem billede som".

Du kan navngive billedet ved at skrive det nu. Så forsvinder det oprindelige navn automatisk. Du kan også vælge bare at beholde det oprindelige navn, som allerede står i feltet Filnavn.

Klik på Gem.

Billedet bliver automatisk gemt i mappen Billeder, hvis du ikke selv vælger en anden mappe.